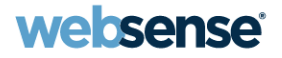

# Filtering remote users with Websense remote filtering software v7.6

#### Websense Support Webinar April 2012

TRITON

Web security Email security

Data security

Mobile security

© Websense 2012

### **Webinar Presenter**

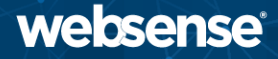

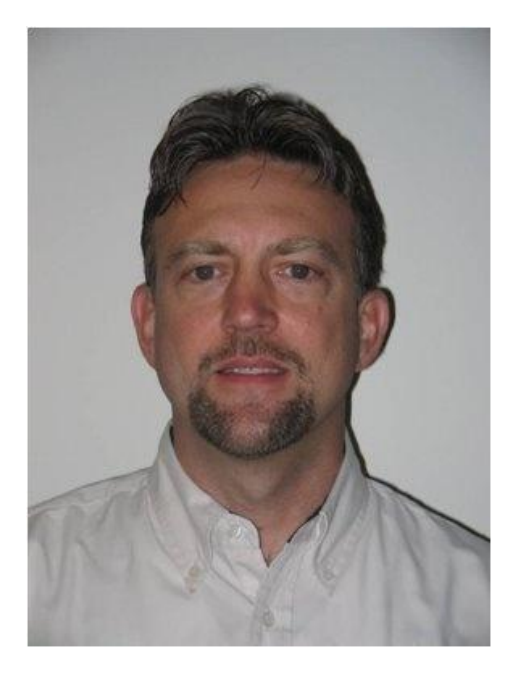

#### **Greg Didier**

### • Title:

- Support Specialist
- Accomplishments:
  - 9 years supporting
     Websense products
- Qualifications:
  - Technical Support Mentor
  - Product Trainer

### **Goals And Objectives**

- Introduce remote filtering software
  - Requirements and how it works.
- Installing remote filtering software
  - Preparation and installation.
- Setting up remote filtering software
  - Component configuration options.
- Troubleshooting
- Demonstration
  - Client software installation.

### **Introduce – Remote Filtering Software**

- websense
- Websense remote filtering software filters HTTP, HTTPS, and FTP Internet requests from machines *outside-the-network*.
  - All communication from external machines to your network is authenticated and encrypted.
- Available with:
  - Websense Web Filter
  - Websense Web Security
  - Websense Web Security Gateway
  - Websense Web Security Gateway Anywhere

### **Introduce – Remote Filtering Software**

- Remote Filtering Client
  - Allows filtering machines when they are outside the network.
  - Communicates with Remote Filtering Server installed inside your organization's firewall.
- Remote Filtering Server
  - Provides Web filtering for machines located outside your network firewall.
  - Acts as a proxy.
    - Accepts Remote Filtering Client requests and then forwards them to Filtering Service.
  - Remote Filtering Server only filters computers running the Remote Filtering Client software.

### System Requirements – Remote Filtering Client websense

• Version 7.6.x installs on the following supported Microsoft Windows operating systems.

| Hardware Recommendations                                                                                                    | Operating System Requirements                                                                                                    |
|----------------------------------------------------------------------------------------------------|----------------------------------------------------------------------------------------------------|
| <ul> <li>Pentium 4 1.8 GHz</li> <li>Free disk space: 25 MB for<br/>installation; 15 MB to run the<br/>application</li> <li>512 MB RAM</li> </ul> | <ul> <li>Windows 7 (x86 and x64)</li> <li>Windows XP SP2 and above (x86 and x64)</li> <li>Windows Vista SP1 and above (x86 and x64)</li> <li>Windows Server 2003 SP2 and R2 SP2 and above (x86 and x64)</li> <li>Windows Server 2008 SP1 and above (x86 and x64)</li> <li>Windows Server 2008 R2 (x64)</li> </ul> |

### System Requirements – Remote Filtering Server websense

- Version 7.6.x is supported on the following operating systems:
  - Red Hat Enterprise Linux 4 and 5.
  - Windows Server 2003 and 2003 R2.
  - Windows Server 2008 and 2008 R2.

### **Deployment Information**

- Guidelines for installing Remote Filtering Server:
  - Inside your organization's outermost network firewall.
  - In the DMZ.
  - On its own, dedicated machine.
    - Do not install with Filtering Service or Network Agent.
    - Does not need to be joined to the domain.
    - Must be able to communicate with:
      - External Remote Filtering Clients.
      - Internal Filtering Service, Policy Server, and Policy Broker.
  - Install only one primary Remote Filtering Server per Filtering Service.

### How Remote Filtering Works

- Remote Filtering Client resides on client machines that are sometimes or always used outside your organization's network.
  - When a user makes a browser-based Internet request, Remote Filtering Client uses a heartbeat to determine whether it is within or outside the network.
    - If the machine is *outside* the network, the Internet request is forwarded to Remote Filtering Server.
    - If the machine is *inside* the network, Remote Filtering Client becomes passive.

### When The Client Is Outside Your Network

- **1.** A heartbeat **failure** prompts Remote Filtering Client to send queries for each HTTP, HTTPS, or FTP request to the Remote Filtering Server.
- 2. Remote Filtering Server then forwards the request to Filtering Service.
- 3. Filtering Service evaluates the request and sends back a response.
- 4. Remote Filtering Server sends the response to the client.
- 5. If the site is blocked, Remote Filtering Client requests and receives the appropriate block page.

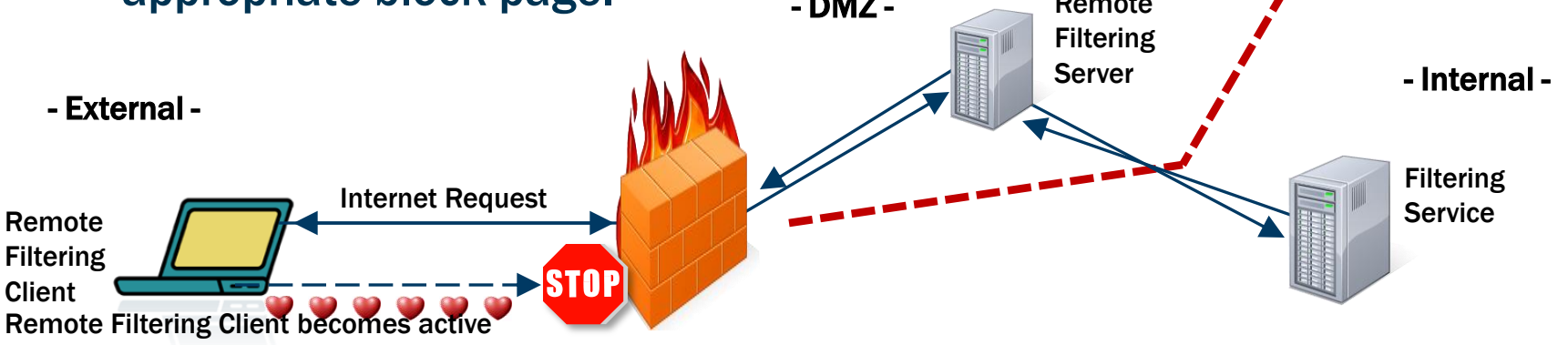

### When The Client Is Inside Your Network

- **1.** When a heartbeat connection **succeeds**, Remote Filtering Client becomes passive.
  - It does not query Remote Filtering Server about Internet requests.
- 2. Browser requests are passed directly the Websense integration.
  - Internet request are filtered like any other internal request.

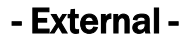

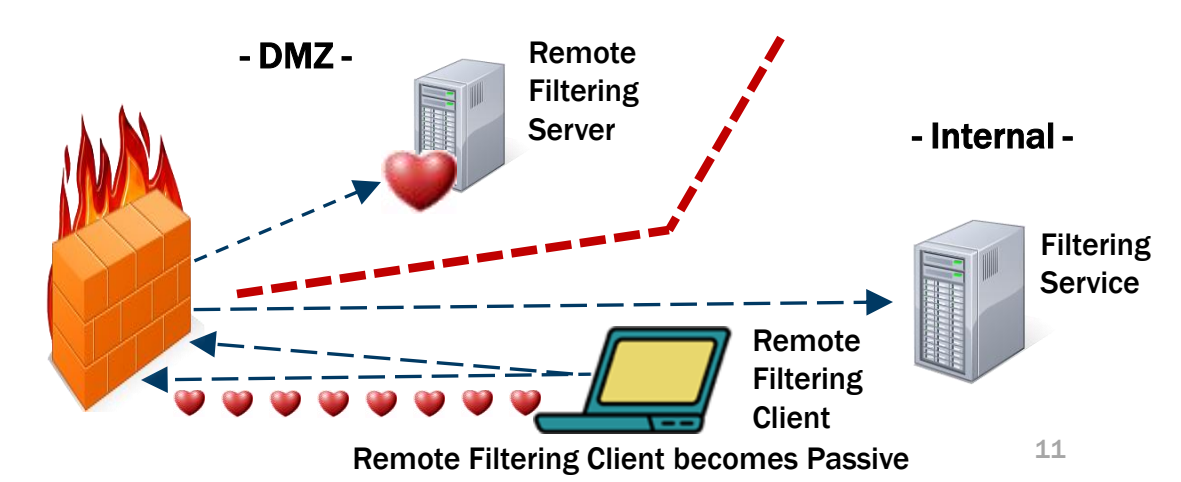

### **Recap – Examining The Heartbeat Attempt**

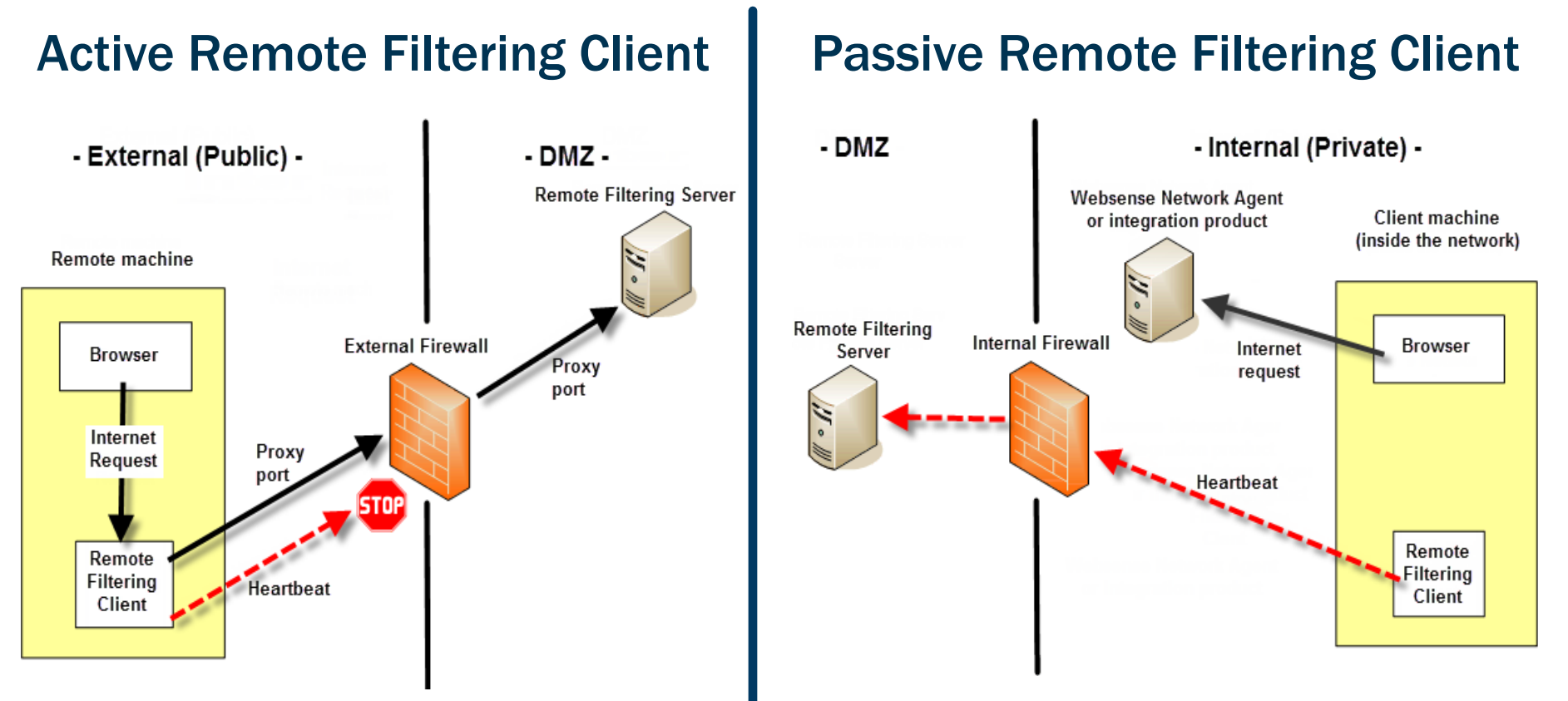

### Identify Remote Users – Determining The Policy websense

- Logging in with cached domain credentials.
  - Filtering Service resolves user name and applies user and group-based policies.
- Logging in with a local computer account.
  - Filtering Service cannot resolve the user name.
  - If manual authentication is enabled:
    - User receives a logon prompt.
    - Internet requests are filtered by the appropriate user or group policy.
- Logging in with a local account and manual authentication is not enabled.
  - Internet requests are filtered by the Default policy.
  - Internet activity is logged under the local user name.
  - Filtering on policies assigned to IP addresses or IP address ranges does NOT apply.

### Identify Remote Users – Determining The Policy websense

- Internal client filtering
  - 1. User
  - 2. Computer IP
  - 3. Network P Range
  - 4. Group
  - 5. OU
  - 6. Default Policy
    - If 1 thru 5 do not match, then the Default Policy always applies.

- External client filtering
  - 1. User
  - 2. Group
  - 3. OU
  - 4. Default Policy
    - If 1 thru 3 do not match, then the Default Policy always applies.

• Policies assigned to computer IP or IP range do not apply for externally filtered clients.

### **Remote And Local Filtering Differences**

- For HTTP sites with a category set to the Quota or Confirm.
  - Remote filtering offers the appropriate block message, including the Quota or Continue button.

| Conte           | ent blocked by your organization                                                                                                    | Cont            | ent blocked by your organization                                                                                                    |
|-----------------|----------------------------------------------------------------------------------------------------|-----------------|----------------------------------------------------------------------------------------------------|
| Reason:<br>URL: | This Websense category is filtered: Shopping.<br>http://testdatabasewebsense.com/shopping                                                                                                    | Reason:<br>URL: | This Websense category is filtered: Shopping.<br>http://testdatabasewebsense.com/shopping                                                                                                    |
| Options:        | Click <u>more information</u> to learn more about your access policy.<br>To view sites in this category you must use quota time. You have 60 minute(s) of quota time<br>remaining. Click the <b>Use Quota Time</b> button to start a 10 minute session for viewing this<br>site and other sites in quota-limited categories. Use Quota Time<br>Click <b>Go Back</b> or use the browser's Back button to return to the previous page.<br>Go Back | Options:        | Click more information to learn more about your access policy.<br>Click Continue to view the site now for work-related purposes. Continue<br>Click Go Back or use the browser's Back button to return to the previous page.<br>Go Back |
|                 | websense                                                                                                    |                 | websense <sup>.</sup>                                                                                                    |

### **Remote And Local Filtering Differences**

- For HTTP sites with a category set to the Quota or Confirm.
  - Remote filtering offers the appropriate block message, including the Quota or Continue button.
- For FTP or HTTPS sites set to Quota or Confirm.
  - The block page is presented; however, the Quota or Continue buttons are excluded.

| Conte           | ent blocked by your organization                                                                                                    |
|-----------------|----------------------------------------------------------------------------------------------------|
| Reason:<br>URL: | This Websense category is filtered: Shopping.<br>http://testdatabasewebsense.com/shopping                                                             |
| Options:        | Click more information to learn more about your access policy. Click Go Back or use the browser's Back button to return to the previous page. Go Back |
|                 | wohsense:                                                                                                    |

### When Server Communication Fails

- Remote Filtering Client cannot contact Remote Filtering Server.
  - By default, all HTTP, HTTPS, and FTP requests are **permitted** (fail open).
    - Remote Filtering Client continues attempting to reconnect.
    - When communication is reestablished, the appropriate filtering policy is enforced.
  - When configured to **block** all requests (fail closed).
    - No Internet access is allowed until a connection is reestablished.

### **Payment Portals**

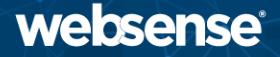

- When a user must pay for Internet access.
  - Remote Filtering Client detects and permits connections to payment portals.
  - When Internet access has been paid, Remote Filtering Client starts filtering Internet requests.

### Virtual Private Network (VPN)

- A VPN connection, including split-tunneled VPN, is supported.
  - Split-tunnel: All Internet requests go through the network adapter not connected to the internal network.
  - The heartbeat identifies the adapter not connected to the internal network.
- Websense tested split-tunneling for the following VPN clients:
  - Cisco AnyConnect 2.5 and 3.0
  - Juniper/NetScreen
  - Microsoft PPTP

### **Recap: Introducing Remote Filtering Software**

- System requirements
- Deployment information
- How remote filtering works
- Identifying remote users
- Differences between remote and local filtering
- When server communication fails
- Virtual Private Network (VPN)

### **Installing Remote Filtering Software**

- Next topics:
  - Preparing for installation
    - Ensuring ports are open
  - Installing Remote Filtering Server
  - Installing Remote Filtering Client
    - Customizing the client install package
    - Installing manually
    - Uninstalling Remote Filtering Client
  - Demonstration

### **Preparing for installation**

- A functioning Websense Web Security deployment must exist.
- Permit communications from Remote Filtering Server in the DMZ to Policy Broker, Policy Server, and Filtering Service located inside your network.

| Port  | Description                                                                               |
|-------|-------------------------------------------------------------------------------------------|
| 55825 | Remote Filtering Server port. From Policy Server to Remote Filtering Server.              |
| 55806 | Policy Server port. From Remote Filtering Server to Policy Server.                        |
| 40000 | Can be closed after installation.                                                         |
| 55880 | Broker Service port. From Remote Filtering Server to Policy Broker.                       |
| 15868 | Filtering Service Port. From Remote Filtering Server to Filtering Service.                |
| 15871 | Block Page Port. Enables Filtering Service to send block messages. If not open, users are |
|       | still blocked but do not receive a block message.                                         |

### • For remote filtering to function properly, leave these ports open.

### **Preparing for installation**

• **Permit** external communication from Remote Filtering Clients to Remote Filtering Server on port 8080.

| Port    | Description                                                                               |
|---------|-------------------------------------------------------------------------------------------|
| 8080    | Open this external communication port on the external firewall. This enables Remote       |
| (or 80) | Filtering Server to accept connections from Remote Filtering Clients on computers located |
|         | outside the network firewall.                                                             |
|         | The default is 80, but many installations set it to port 8080 during installation.        |

 Close external communication from Remote Filtering Clients on port 8800.

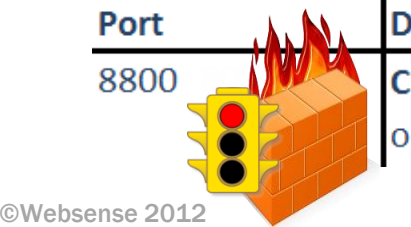

Description

**Close** access to the heartbeat port on the external firewall from computers located outside the network firewall.

### **Preparing for installation**

- Permit internal communication on the heartbeat port.
  - Open access to Remote Filtering Server in the DMZ from Remote Filtering Clients residing inside your network.

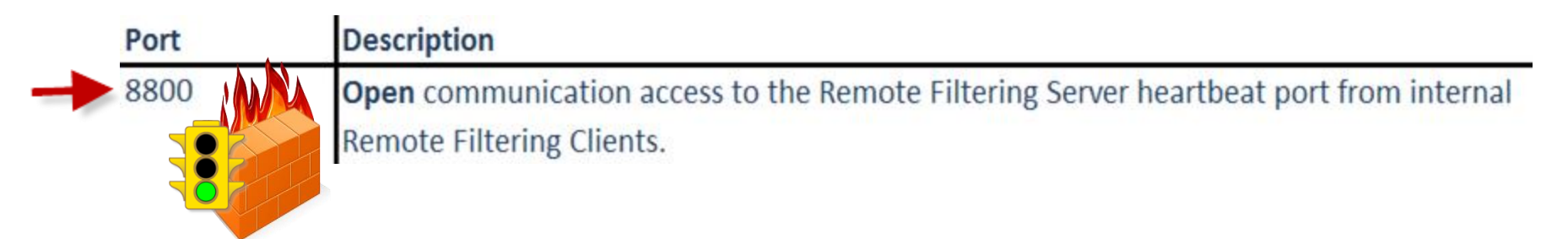

### **Recap: Port Communications**

#### websense

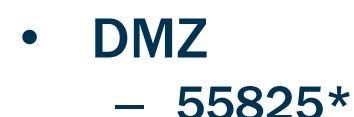

- 55806\*
- 40000\*
- 55880
- 15868
- 15871
- External
  - 8080 (or 80)
  - 8800 (block)
- Internal
  - 8800

## \* May close these ports after installation.

©Websense 2012

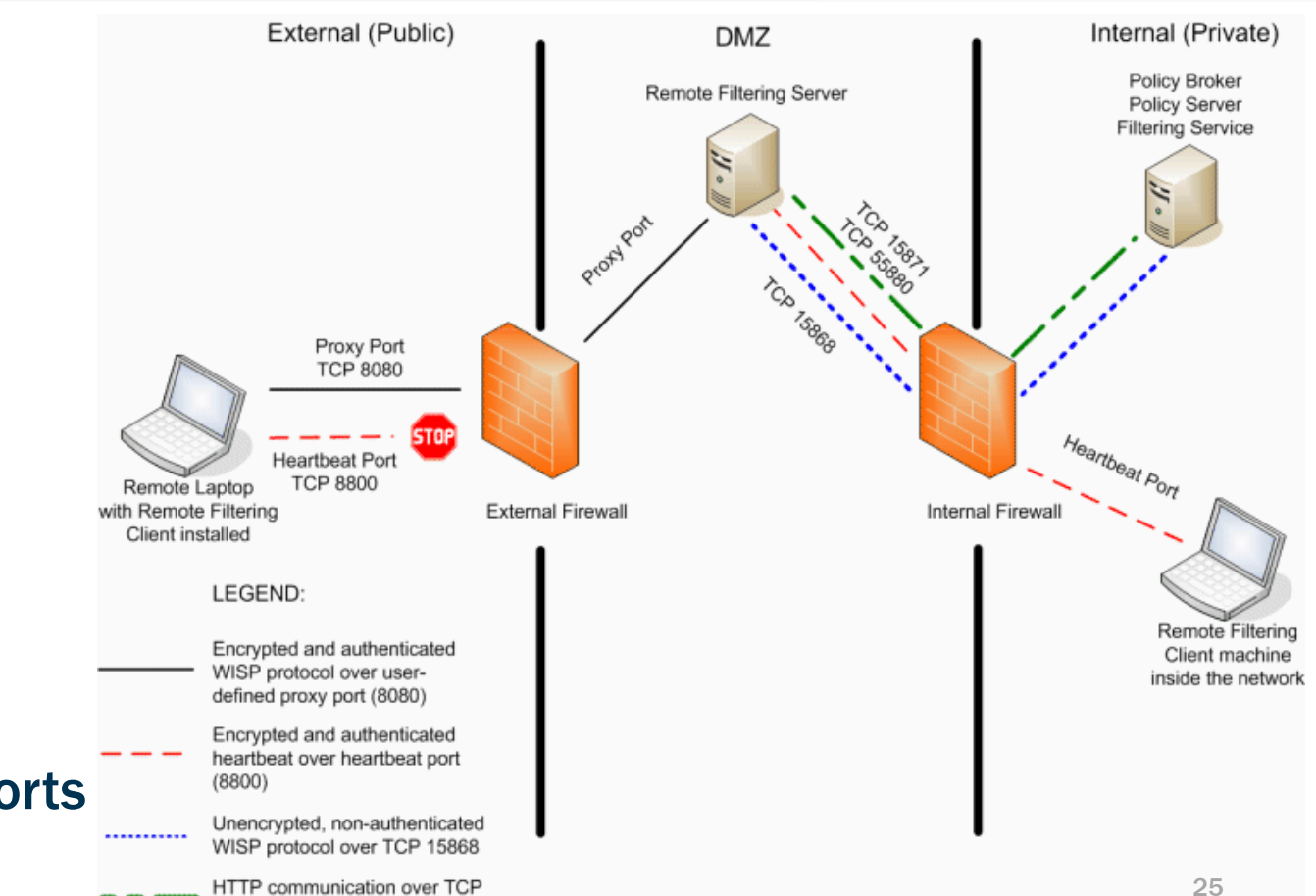

15871 and 55880

### **1.** Preparing to install

- Installer available from www.MyWebsense.com.
- 2. Selecting components
  - In the Websense installer, select Custom mode.

### 3. Defining the Remote Filtering Server initial configuration

Identify Policy Server

- External IP (of FQDN) and port
- Internal heartbeat port

#### Pass phrase

• 32-character limit on the pass phrase (in v7.6).

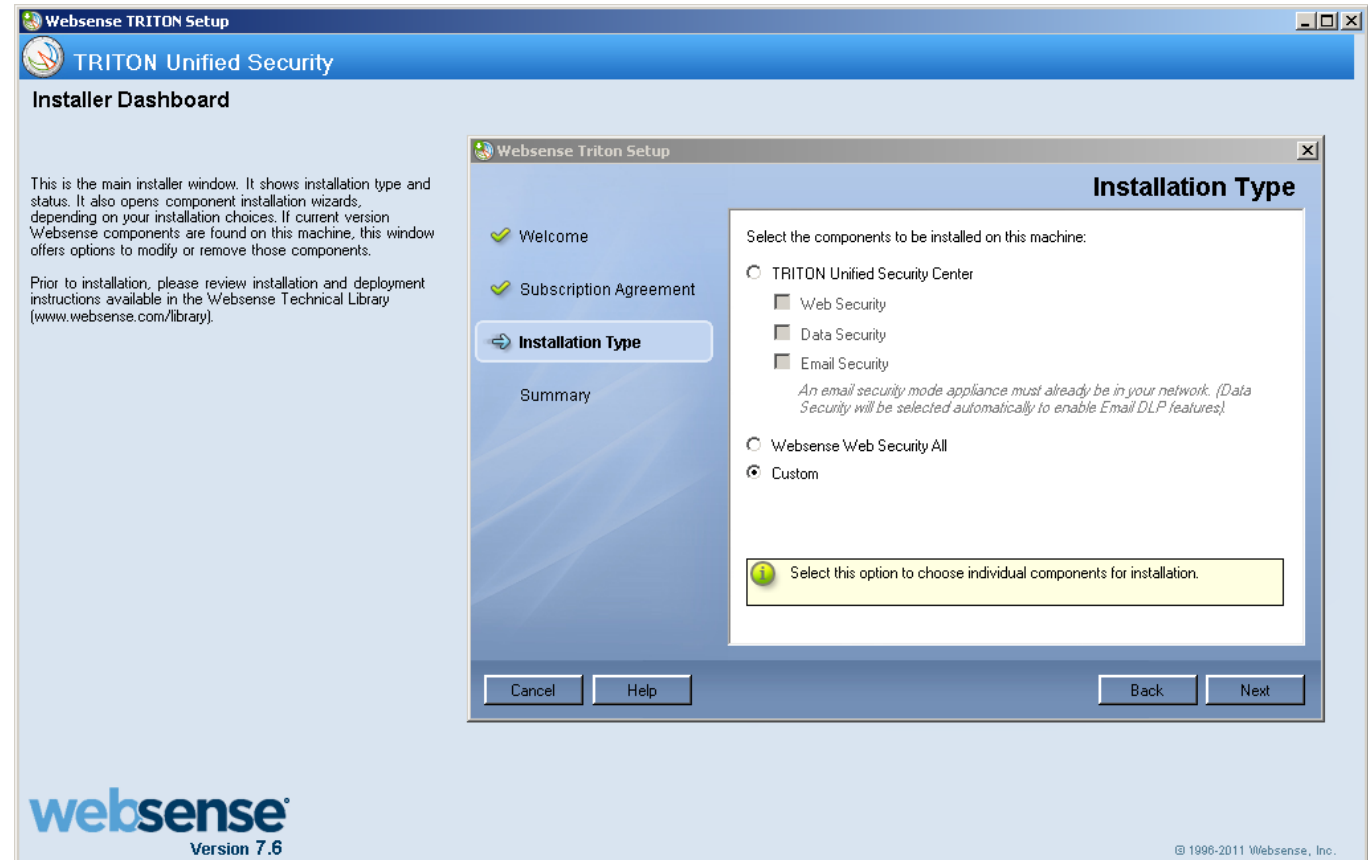

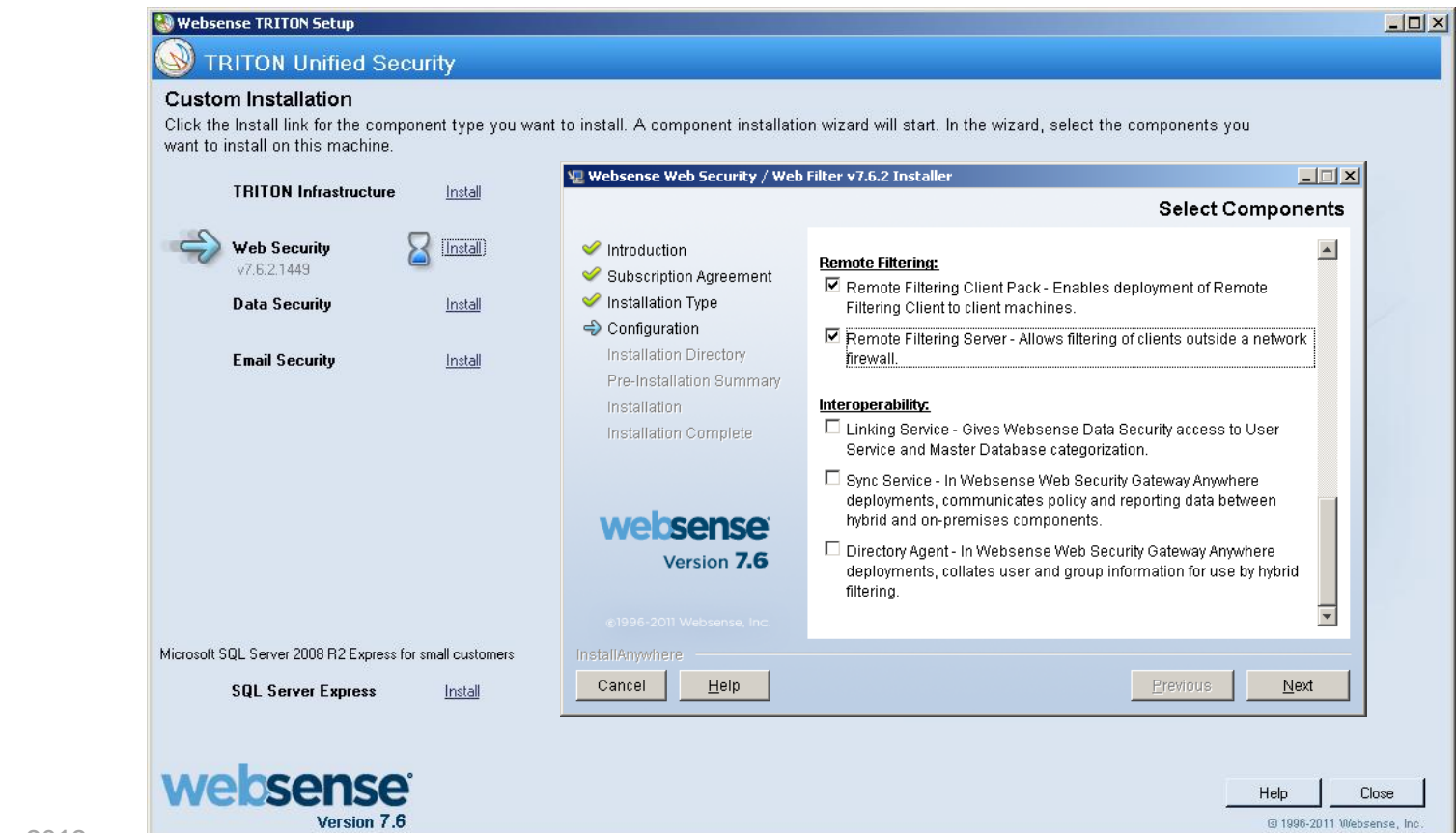

|             | TRITON 1 (                                                     | 1               | 🐙 Websense Web Security / We                                                                                                    | b Filter v7.6.2 Installer                                                                                                    |
|-------------|----------------------------------------------------------------|-----------------|----------------------------------------------------------------------------------------------------|----------------------------------------------------------------------------------------------------|
|             | I KITUN Infrastructure                                         | Install         |                                                                                                    | Policy Server Connectio                                                                                                    |
| ÷           | Web Security<br>v7.6.2.1449<br>Data Security<br>Email Security | Install         | <ul> <li>Introduction</li> <li>Subscription Agreement</li> <li>Installation Type</li> <li>Configuration         <ul> <li>Installation Directory</li> <li>Pre-Installation Summary</li> <li>Installation</li> <li>Installation</li> </ul> </li> </ul> | Policy Server facilitates communication between Websense software components. Enter the IP address and port that the components that you are installing should use to communicate with Policy Server.         Warning: To successfully deploy Websense software, all components on all machines must be the same version.         IP address:       10.212.9.214         Port:       \$5806 |
|             |                                                                |                 | Version 7.6                                                                                                    |                                                                                                    |
| Microsoft S | QL Server 2008 R2 Express for                                  | small customers | InstallAnywhere                                                                                                    |                                                                                                    |
|             | SQL Server Express                                             | Install         | Cancel <u>H</u> elp                                                                                                    | Previous Next                                                                                                    |

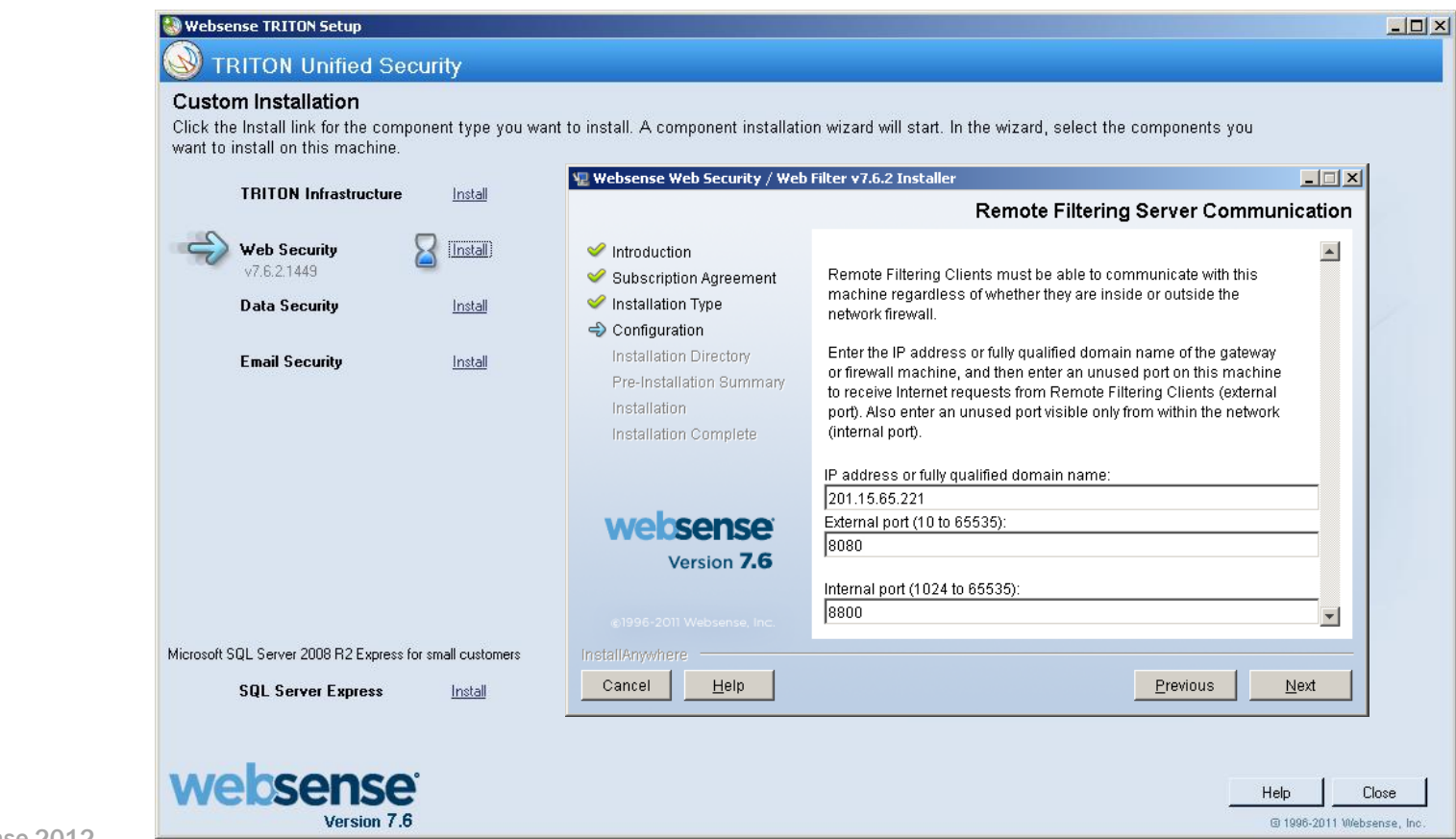

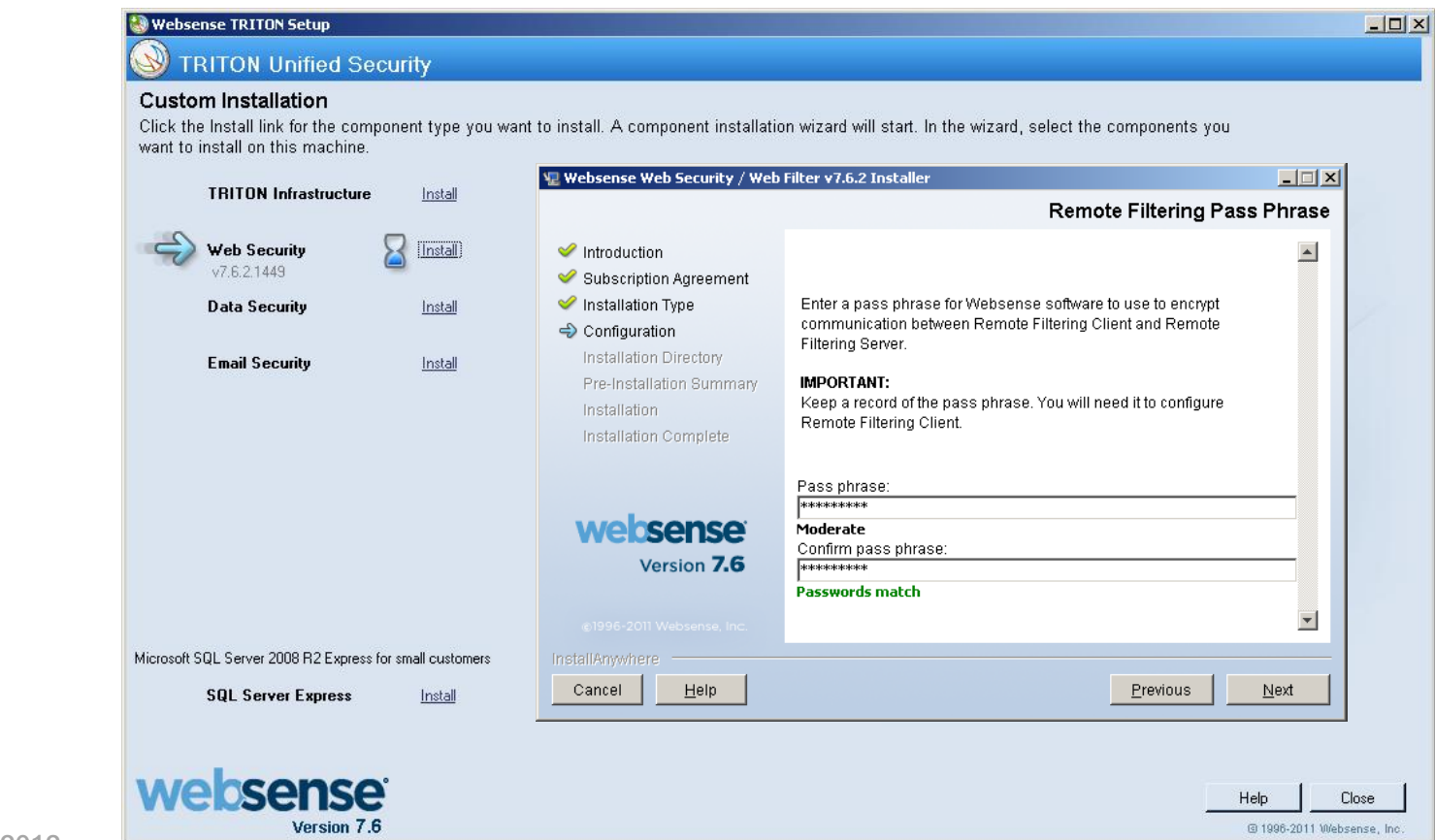

|                                                                                   | 🖳 Websense Web Security / We                                                                                                    | b Filter v7.6.2 Installer                                                                                                    |
|-----------------------------------------------------------------------------------|----------------------------------------------------------------------------------------------------|----------------------------------------------------------------------------------------------------|
|                                                                                   |                                                                                                    | Filtering Service Information for Remote Filte                                                                                                    |
| Web Security Sinstal<br>V7.6.2.1449 Data Security Instal<br>Email Security Instal | <ul> <li>Introduction</li> <li>Subscription Agreement</li> <li>Installation Type</li> <li>Configuration         <ul> <li>Installation Directory</li> <li>Pre-Installation Summary</li> <li>Installation</li> <li>Installation Complete</li> </ul> </li> </ul> | In order to filter requests from remote clients, Remote Filtering<br>Server must be able to communicate with Filtering Service. Enter<br>Filtering Service IP address and port information.<br>Internal IP address:<br>10.212.9.214<br>A firewall or other network device performs address translation<br>between Filtering Service and Remote Filtering Server. |
| N. 60010 2000005 (                                                                | Version 7.6                                                                                                    | Translated IP address:<br>Filtering port. 15868<br>Block page port. 15871                                                                                                    |
| Microsoft SQL Server 2008 H2 Express for small customers                          | InstallAnywhere                                                                                                    |                                                                                                    |

- Is Network Agent or an integration product configured to filter HTTP requests?
  - If so, then make sure that it does NOT filter requests going to or from the Remote Filtering Server machine.
  - For Network Agent: In TRITON Web Security, go to Settings > Network Agent > Global > IP\_address > Network Interface Cards > NIC-x >

Monitoring > Configure button > Monitor List Exceptions > Add, then enter the Remote Filtering Server IP address.

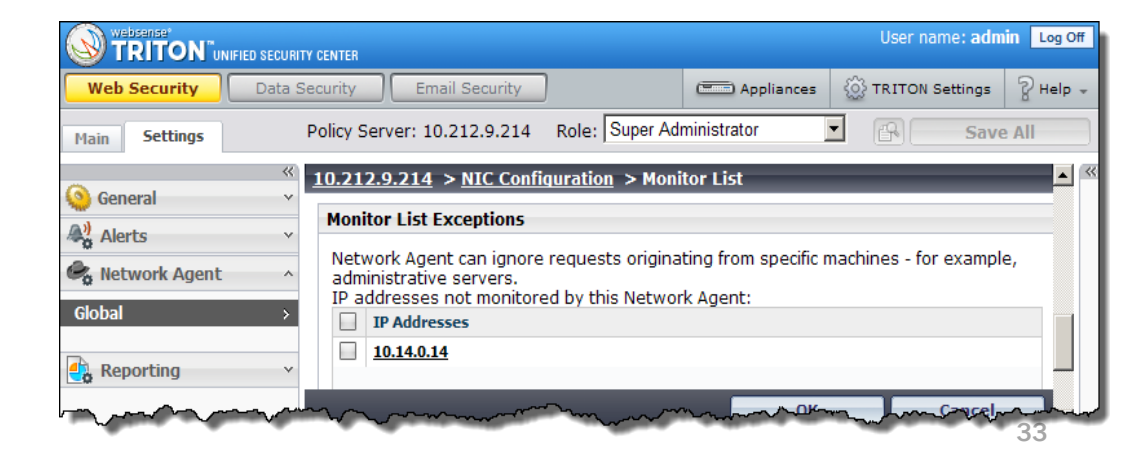

#### • Review the remote filtering options within the manager.

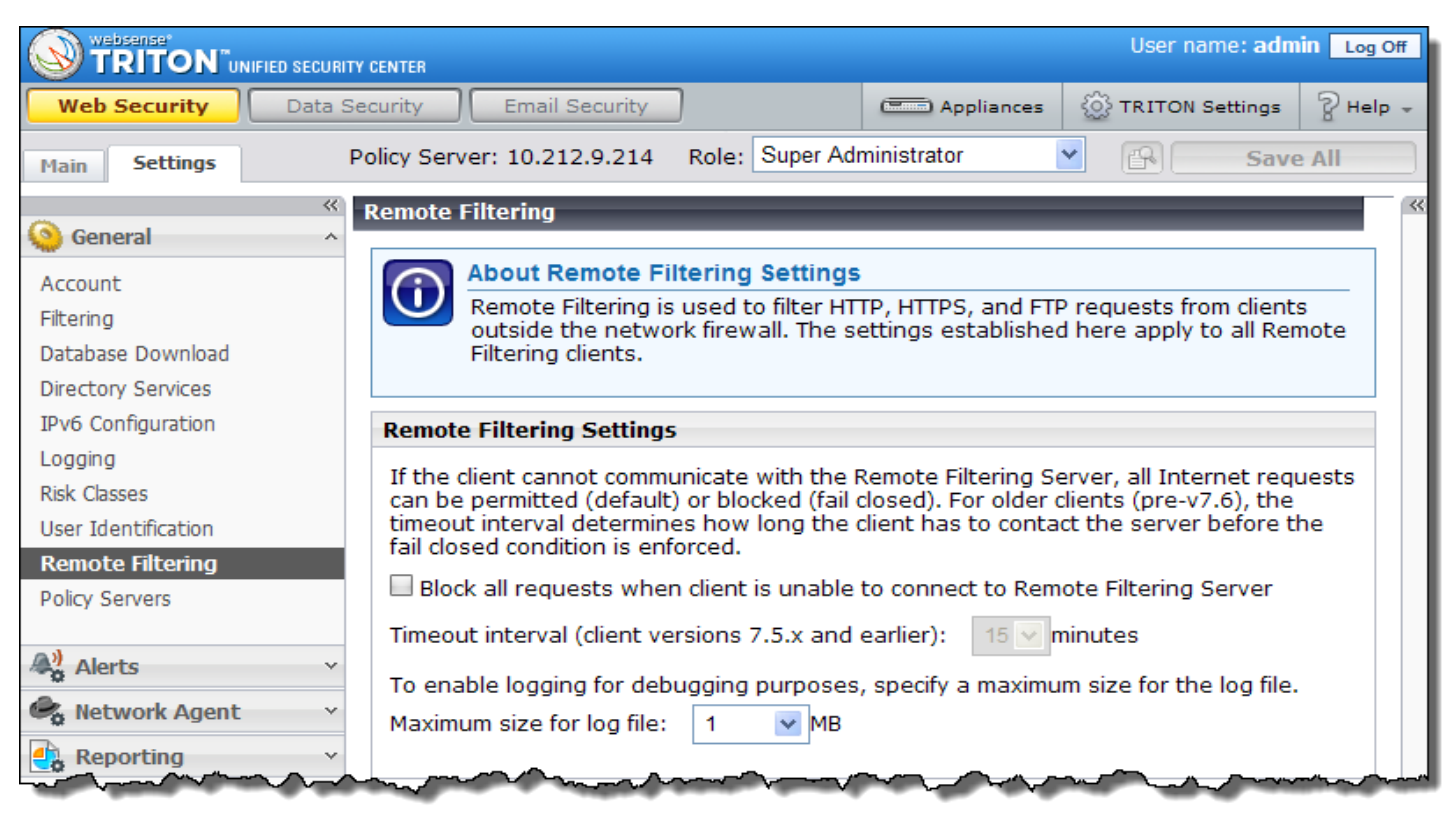

### **Installing Remote Filtering Client**

- To start using your remote filtering software, you must also:
  - **1.** Obtain the Remote Filtering Client Pack.
  - 2. Create one or more client profiles.
    - Demonstration
  - 3. Install the Remote Filtering Client profile on computers.
    - Demonstration

### **Obtain The Remote Filtering Client Pack**

- websense
- Run the Websense Installer, select *Custom* > *Web Security*.
  - The client pack files are in the "32- bit" and "64-bit" subfolders under:
    - ...\Websense\Web Security\DTFAgent\RemoteFilteringAgentPack\

| 🍂 C:\Program Files\Websense\Web Security\DTFAgent\RemoteFilteringAgentPack               |       |                                         |        |                                         |                  |
|------------------------------------------------------------------------------------------|-------|-----------------------------------------|--------|-----------------------------------------|------------------|
| File Edit View Favorites Tools H                                                         | Help  |                                         |        |                                         | <b></b>          |
| Address 🛅 C:\Program Files\Websense\Web Security\DTFAgent\RemoteFilteringAgentPack 🗾 🎅 G |       |                                         |        |                                         | 💌 🄁 Go           |
| Folders                                                                                  | × [   | Name 🔺                                  | Size   | Туре                                    | Date Modified    |
| DTFAgent                                                                                 | •     | 🚞 32-bit                                |        | File Folder                             | 3/6/2012 3:28 PM |
| 🖃 🗁 RemoteFilteringAgentPack                                                             |       | 🛅 64-bit                                |        | File Folder                             | 3/6/2012 3:28 PM |
| 🛅 32-bit                                                                                 |       |                                         |        |                                         |                  |
| 🛅 64-bit                                                                                 |       |                                         |        |                                         |                  |
|                                                                                          | اللس. | ~~~~~~~~~~~~~~~~~~~~~~~~~~~~~~~~~~~~~~~ | $\sim$ | ~~~~~~~~~~~~~~~~~~~~~~~~~~~~~~~~~~~~~~~ |                  |

### **Obtain The Remote Filtering Client Pack**

- Also available from within the decompressed installer directory.
  - C:\WINDOWS\Installer\{E546D7B7-67FE-456b-A3CA-87CF3BD80743}\Filter\_7.6.2\_w2k3\_cd\_en\_FULL\_1449\Windows\DTFA gent\RemoteFilteringAgentPack

websense

| 🎦 C:\WINDOWS\Installer\{E546D7B7-67FE-456b-A3CA-87CF3BD80743}\Filter_7.6.2_w2k3_cd_en_FULL_1449\W                                                                                                    |          |             |                  |            |
|----------------------------------------------------------------------------------------------------|----------|-------------|------------------|------------|
| <u>File E</u> dit <u>Vi</u> ew F <u>a</u> vorites <u>T</u> ools <u>H</u> elp                                                                                                    |          |             |                  | 3          |
| Address 🛅 C:\WINDOWS\Installer\{E546D7B7-67FE-456b-A3CA-87CF3BD80743}\Filter_7.6.2_w2k3_cd_en_FULL_1449\Windows\DTFAgent\RemoteFilteringAgentPack                                                                                                    |          |             |                  |            |
| Folders ×                                                                                                    | Name 🔺   | Size Type   | Date Modified    | Attributes |
| 🖃 🗁 RemoteFilteringAgentPack                                                                                                    | 32-bit   | File Folder | 1/5/2012 3:39 PM |            |
| 🗀 32-bit                                                                                                    | 🛅 64-bit | File Folder | 1/5/2012 3:40 PM | •          |
| 🛅 64-bit                                                                                                    |          |             |                  |            |
| han he was he was he had been a second was a second was | have had |             |                  |            |

 The "Windows\Installer" directory is hidden by default. To display, select "Show hidden files and folders" in the Folder Options settings.

— This path is specific for v7.6.2 build 1449. Your path may differ slightly. Websense 2012

- You must create at least one profile (a customized installation package) to successfully deploy Remote Filtering Client.
  - The Remote Filtering Client Pack contains the Remote Filtering Client Configuration tool (WRFEUtil\_platform\_version.exe).
  - Double-click to extract the Client Configuration tool file.

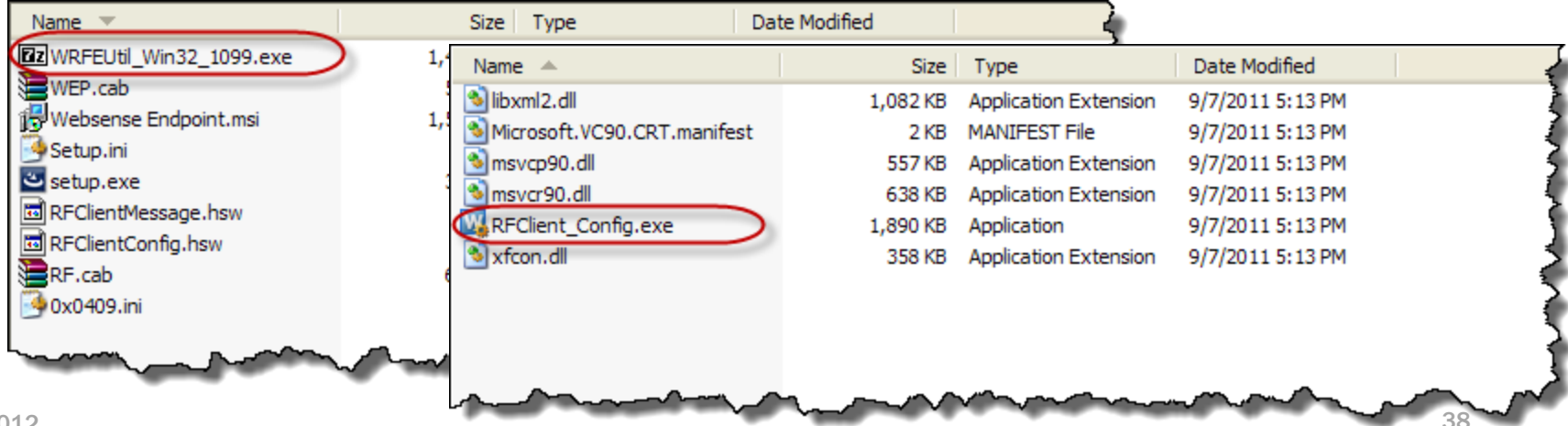

• Create your custom profile, double-click **RFClient\_Config.exe**.

| Name 🔺                      | Size     | Туре                  | Date Modified    | 4 |
|-----------------------------|----------|-----------------------|------------------|---|
| 🔊 libxml2.dll               | 1,082 KB | Application Extension | 9/7/2011 5:13 PM |   |
| Microsoft.VC90.CRT.manifest | 2 KB     | MANIFEST File         | 9/7/2011 5:13 PM | 1 |
| Smsvcp90.dll                | 557 KB   | Application Extension | 9/7/2011 5:13 PM | 4 |
| Smsvcr90.dll                | 638 KB   | Application Extension | 9/7/2011 5:13 PM | 1 |
| KFClient_Config.exe         | 1,890 KB | Application           | 9/7/2011 5:13 PM | Ģ |
| 🔊 xfcon.dll                 | 358 KB   | Application Extension | 9/7/2011 5:13 PM |   |
|                             |          |                       |                  | 1 |
|                             |          |                       |                  | 1 |
|                             |          |                       |                  | 4 |

|                                                     | Websense Remote Filterin | g Client Configuration                               |                       |        |
|-----------------------------------------------------|--------------------------|------------------------------------------------------|-----------------------|--------|
|                                                     | Profile Source           |                                                      | websense*             |        |
| Name  Name  Name  Name  Nicrosoft.VC90.CRT.manifest | Use an existing Remote f | Filtering Client installation package as a template. |                       |        |
| Msvcp90.dll<br>Msvcr90.dll<br>RFClient_Config.exe   | Installation package:    | C:\RemoteFilteringAgentPack\32-bit\                  |                       | Browse |
|                                                     |                          |                                                      |                       |        |
|                                                     |                          |                                                      | <back next=""></back> | Cancel |

|                                                                                                    | Websense Remote Filtering Client Configuration                                                                                                    |                                                                                                    |  |
|----------------------------------------------------------------------------------------------------|----------------------------------------------------------------------------------------------------|----------------------------------------------------------------------------------------------------|--|
|                                                                                                    | Internal Connections                                                                                                    | websense*<br>TRITON™                                                                                                 |  |
| Name  Iibxml2.dll Microsoft.VC90.CRT.manifest msvcp90.dll msvcr90.dll RFClient_Config.exe xfcon.dll | Specify the internal IP address or host name and port of each Re<br>Clients that use this profile.<br>Remote Filtering Client uses this information to determine whether<br>Internal Connection Details<br>IP address or name: 10,14.0,14<br>Port: 8800 | emote Filtering Server that will filter Remote Filtering<br>er or not it is inside the network.<br>10.14.0.14 : 8800 |  |
|                                                                                                    |                                                                                                    | < Back Next > Cancel                                                                                                 |  |

|                                                                                                    | Websense Remote Filtering Client Configuration                                                                                                    |                                                                                                    |
|----------------------------------------------------------------------------------------------------|----------------------------------------------------------------------------------------------------|----------------------------------------------------------------------------------------------------|
|                                                                                                    | External Connections                                                                                                    | websense*<br>TRITON*                                                                                                    |
| Name<br>Name<br>Na | Specify the external IP address or host name and port of each Remote<br>Clients that use this profile.<br>Remote Filtering Client uses this information to forward requests to Rem<br>network.<br>External Connection Details<br>IP address or name: 204, 15, 65, 221<br>Port: 8080 | Filtering Server that will filter Remote Filtering<br>mote Filtering Server when it is outside the<br>.15.65.221 : 8080 |
|                                                                                                    | ☑ Log user Internet activity                                                                                                    | Remove                                                                                                    |
|                                                                                                    |                                                                                                    | < Back Next > Cancel                                                                                                    |

|                                                                         | Websense Remote Filtering Client Configuration                                                                                                    |                                                                                   |
|-------------------------------------------------------------------------|----------------------------------------------------------------------------------------------------|-----------------------------------------------------------------------------------|
|                                                                         | Client Settings                                                                                                    | websense*<br>TRITON                                                               |
| Name  Vice Name  Vice Name  Vice Name Name Name Name Name Name Name Nam | Configure the Remote Filtering Client behavior associated with<br>Notify users when HTTPS or FTP traffic is blocked.<br>Hide HTTPS or FTP block message after: 15 seconds<br>(0-60)<br>Create an administrator password. Administrators must enter the<br>Administrator password: ••••••••<br>Confirm password: ••••••••<br>Use current Show character<br>Protect installation directory from modification or deletion. | this profile.<br>the password to install, modify, or uninstall the dient.<br>cter |
|                                                                         |                                                                                                    | < Back Next > Cancel                                                              |

|                                                                                                    | Websense Remote Filtering Client Configuration                                                                                                    |                      |
|----------------------------------------------------------------------------------------------------|----------------------------------------------------------------------------------------------------|----------------------|
|                                                                                                    | Save                                                                                                    | websense*            |
| Name  Name | Specify how to save the customized installation package.  Overwrite the existing installation package:  C:\RemoteFilteringAgentPack\32-bit\  Save customized installation package to a new location:  Save location:  C:\RemoteFilteringAgentPack\32-bit\RFC_Laptop_Test\ | Browse               |
|                                                                                                    |                                                                                                    | < Back Finish Cancel |

• Create your custom profile, double-click **RFClient\_Config.exe**.

| Name 🔺                      | Size Type                      | Date Modified                | 4                   |
|-----------------------------|--------------------------------|------------------------------|---------------------|
| 🔊 libxml2.dll               | 1,082 KB Application Extension | 9/7/2011 5:13 PM             | 2                   |
| Microsoft.VC90.CRT.manifest | 2 KB MANIFEST File             | 9/7/2011 5:13 PM             | 4                   |
| Smsvcp90.dll                | 557 KB Application Extension   | 9/7/2011 5:13 PM             | 5                   |
| Smsvcr90.dll                | 638 KB Application Extension   | 9/7/2011 5:13 PM             | Į                   |
| RFClient_Config.exe         | Name 🔺                         | Size Type                    | Date Modified       |
| 🔊 xfcon.dll                 | 💁 0x0409.ini                   | 7 KB Configuration Settings  | 10/3/2011 8:55 PM   |
|                             | ERF.cab                        | 680 KB WinRAR archive        | 10/3/2011 8:55 PM   |
|                             | 🖬 RFClientConfig.hsw           | 1 KB HSW File                | 3/31/2012 10:41 PM  |
|                             | RFClientMessage.hsw            | 3 KB HSW File                | 10/3/2011 8:55 PM   |
|                             | 🔤 setup.exe                    | 347 KB Application           | 10/3/2011 8:55 PM   |
|                             | Setup.ini                      | 3 KB Configuration Settings  | 10/3/2011 8:55 PM 🧳 |
|                             | 🔂 Websense Endpoint.msi        | 1,501 KB Windows Installer P | 10/3/2011 8:55 PM   |
|                             | WEP.cab                        | 516 KB WinRAR archive        | 10/3/2011 8:55 PM   |
|                             |                                |                              |                     |
|                             |                                |                              | 1                   |

### **The Client Configuration tool**

#### • The Remote Filtering Client install files, double-click setup.exe.

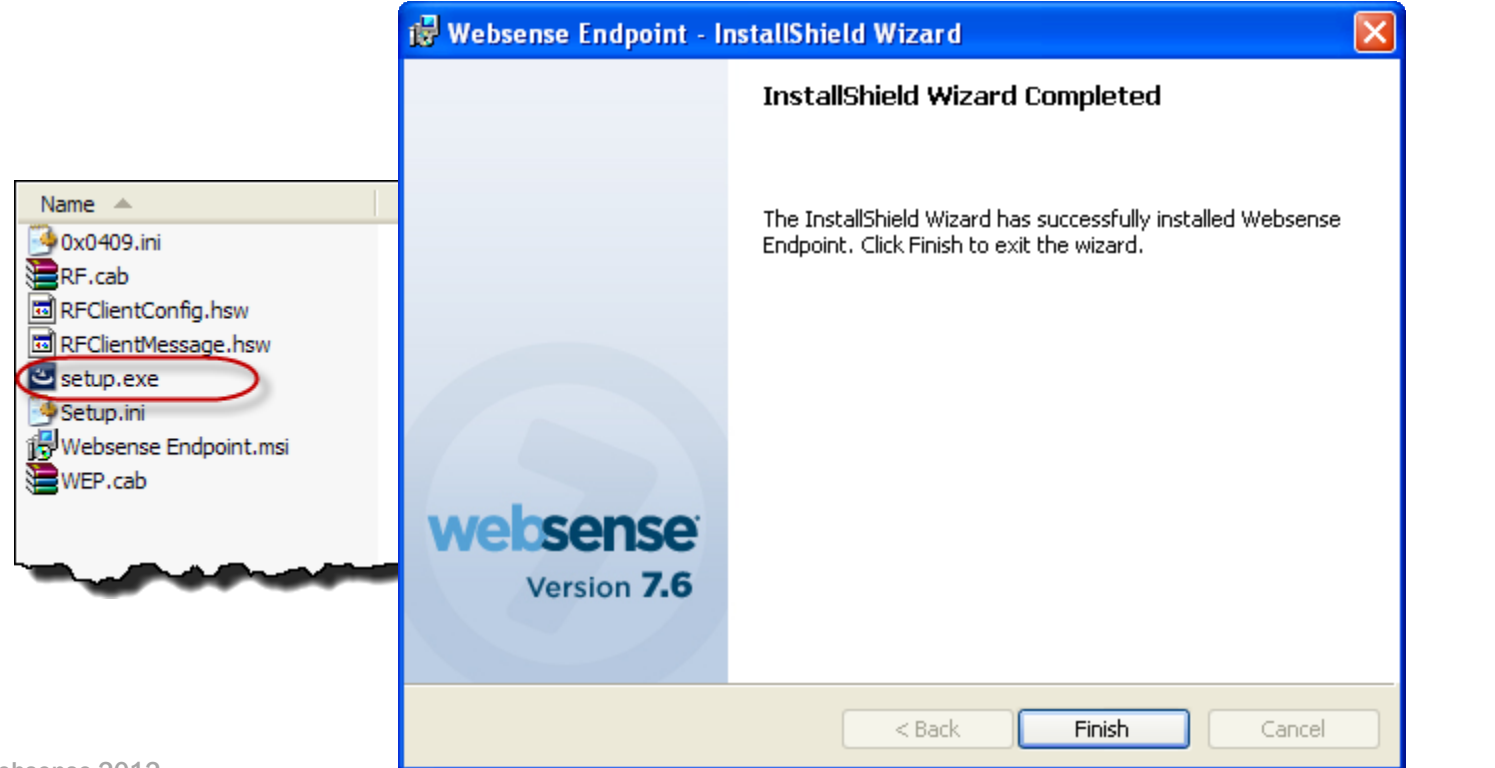

### **Demonstrations**

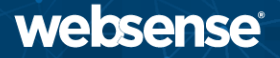

- Remote Filtering Client software install.
- Internal block page delivered via network agent or integration.
  - Note the internal IP address displayed in the URL.
- External block page delivered via Remote Filtering Server.
  - Note the external IP address displayed in the URL.

#### websense **Demonstration – Remote Filtering Client Installation**

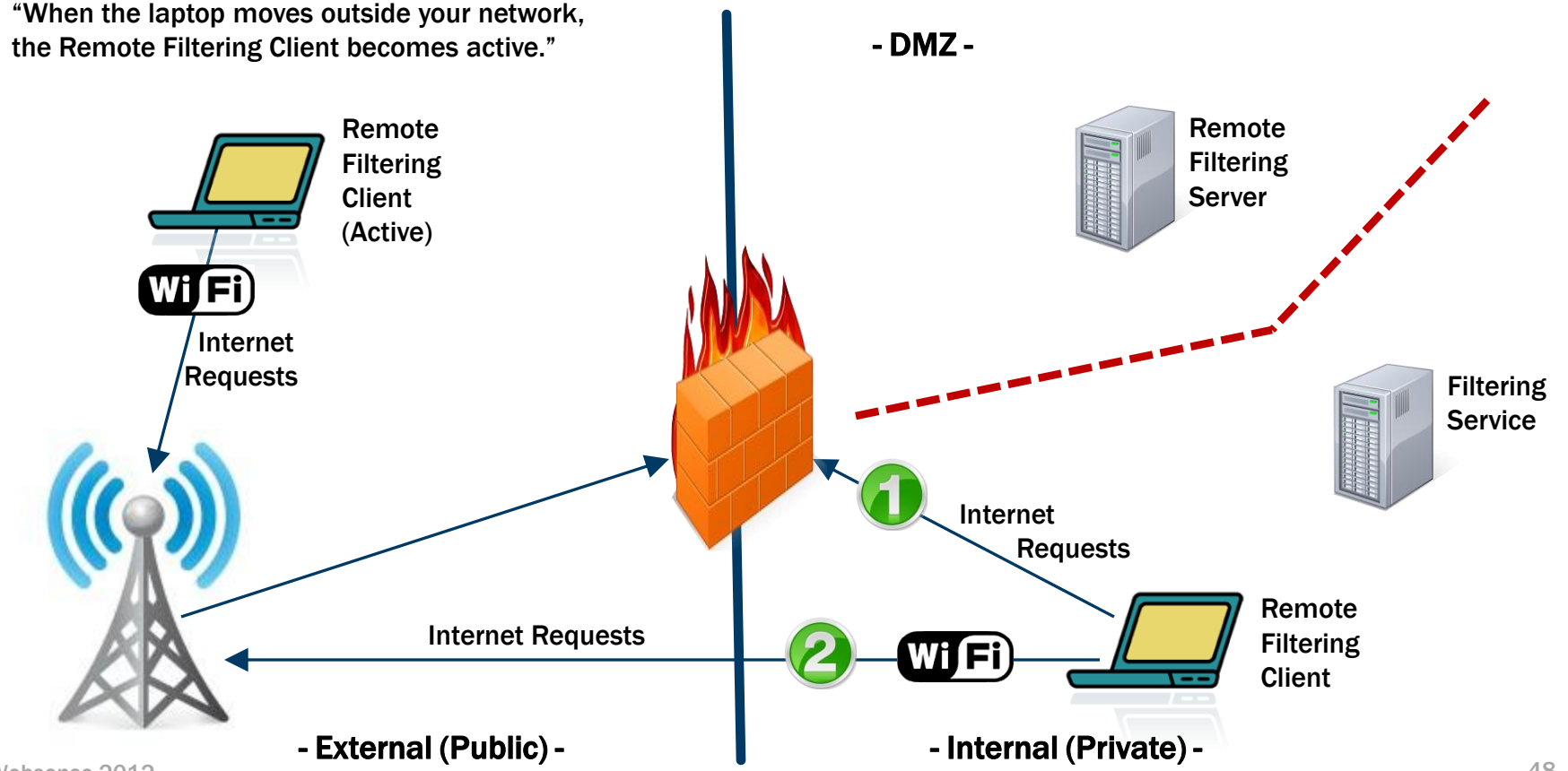

• Ensure the Remote Filtering Server service is running.

websense

- Service should restart successfully.
- Review the Application Event log.
- Check port connectivity using **TELNET** command.
  - 55806 ~ Open to Policy Server (internal) from DMZ.
  - 15868, 15871 ~ Open to Filtering Service (internal) from DMZ.
  - 55880 ~ Open to Policy Broker (internal) from DMZ.
  - 8080 ~ Open to DMZ from external Remote Filtering Clients.
  - 8800 (Heart Beat) ~ Open to DMZ from internal network.
- Check the Server WISP Proxy settings.

- SecureWISPProxy.ini file, located in ...\Websense\Web Security\bin. Vebsense 2012

```
_ 🗆 🗵
 securewispproxy - Copy - Notepad
File Edit Format View Help
[SecureWISPProxy]
 The protocol used to for wrapping WISP requests raw|http|
secure
WispMode=secure
# Proxy Server parameters
ProxyIP=10.14.0.14
ProxyPort=8080
ProxyMaxConnections=10000
ProxyPublicAddress=204.15.65.221
  Time to wait for WISP requests, handshake, etc., seconds
ProxyTimeout=120
# HeartBeat Server Parameters
HeartBeatPort=8800
HeartBeatTimeout=5
```

```
securewispproxy - Copy - Notepad
                                                                 - 🗆 ×
File Edit Format View Help
# Web-Filtering Connection parameters
WebFilterIP=10.212.9.214
WebFilterPort=15868
WebFilterMaxConnections=50
# Time to wait for WISP lookup responses, seconds
WebFilterTimeout=10
# Object Model connection parameters
objectModelIP=10.212.9.214
objectModelPort=55880
ebjectModelTeken-0542A478BC2AB7772AE226F8471E4DD12E7AB78DEFF2
1A3A151621EFBF5A9855B2B5560F020CDB3AF84BE45F001619D8F20547144
7AFA83DF5CD95EAB6D9BBA0347777C8179F58DA2317511783F417639276A2
A11BC0783E3D0BB5D55BB582252461DDC09966F632601447B0A07E92A7AB3
CD4395D7B78B3CA3E9634C3B60EE0458FC22159ADDC219C4F401815FAD21B
D427175DBD1B06B28465CC20C41AD452DE2B7798A71CE17E
```

| • | Jecurewispproxy - Copy - Notepad<br>File Edit Format View Help                                                   |   |
|---|----------------------------------------------------------------------------------------------------|---|
|   | objectModelRetryTime=10<br>objectModelWaitTime=180                                                               | - |
| , | # BlockServer connection parameters<br>BlockServerIP=10.212.9.214<br>BlockServerPort=15871                       |   |
|   | # Time to wait for BlockPage responses, seconds<br>BlockServerTimeout=10                                         |   |
|   | #Trace type to trace All WISP BlockPage HeartBeat<br>TraceType=All<br>TraceFile=traceFile.log<br>TraceFileSize=1 |   |
| ) | #These values are used to set configuration parameters for<br>all clients.                                       | - |

```
_ 🗆 🗵
 securewispproxy - Copy - Notepad
File Edit Format View Help
#Trace type to trace All|WISP|BlockPage|HeartBeat
TraceType=All
TraceFile=traceFile.log
TraceFileSize=1
#These values are used to set configuration parameters for
all clients.
# Turns HTTPS and/or FTP filtering on or off on the RF client
[1 for on, 0 for off]
FilterHTTPS=1
FilterFTP=1
#Heartbeat Retry Interval
#Range from 0 minute to 1440 minutes (24 hours) and the default value is 15 minutes
HeartbeatRetryInterval=15
```

- Examine the Remote Filtering Server log file.
  - traceFile.log
- Check server for excessive connections
  - netstat -an | find "15868" /C
  - netstat -an | find "15871" /C
- Reset pass phrase from ...\Websense\Web Security\bin folder.
  - SecureWISPProxy -p <new\_pass\_phrase>
- NOTE: Remote Filtering Server has no registry or file protection.
- Two Network Interface Cards (different networks) not supported.
- Obtain a packet capture.

### **Troubleshooting – Remote Filtering Client**

- Ensure the Websense Desktop Client service is running.
  - Restart client service or end client machine.
    - wepsvc.exe -stop -password <passphrase> WSRF
    - wepsvc.exe -start WSRF
  - Websense service and files are protected.
- Check port connectivity using TELNET.
  - 8080 ~ Open to DMZ for external Remote Filtering Clients.
  - 8800 (Heart Beat) ~ Open to DMZ from internal network.
  - 8800 (Heart Beat) ~ Blocked to DMZ from external (public) access.
- Examine the Remote Filtering Client log file.
  - DebugDump.txt

### **Troubleshooting – Remote Filtering Client**

- Check ports, IP addresses, and pass phrase settings.
  - Run the profile creator utility: RFClient\_Config.exe
- Gather log files for Websense techsupport.
  - Run the file collector utility: ClientInfo.exe
- Packet capture

- See the Remote Filtering Software technical paper for more information about installing, configuring, and using remote filtering.
  - <u>PDF</u> or <u>HTML</u>
- <u>Deployment and Installation Center</u> for system requirements, integration configuration, and installation of all Websense components.

### **Additional Information**

- <u>How do I deploy v7.6 Remote Filtering Clients?</u>
- <u>How to create a Remote Filtering Client profile for v7.6</u>
- How to silently install Remote Filtering Client v7.6
- <u>How do I modify the v7.6 Remote Filtering Client profile?</u>
- v7.6 Remote Filtering with V-Series Appliance
- How to stop the v7.6 Remote Filtering Client service
- How to verify communication between the Remote Filtering Client and Server
- How to enable Remote Filtering debugging and Remote Filtering Client tracing
- <u>Troubleshooting remote filtering software</u>

### **Additional Information**

#### • Use the TRITON – Web Security management help system.

| Contents Index Search                                                                                             |                                                                                                    |
|----------------------------------------------------------------------------------------------------|----------------------------------------------------------------------------------------------------|
| A - B - C - D - E - F - G - H - I - J - K - L -<br>M - N - O - P - Q - <b>R</b> - S - T - U - V - W - X           | Websense Web Security and Websense v7.6                                                                                                    |
| Remote Filtering Client<br>log file<br>Remote Filtering Server<br>Remote Filtering settings<br>Block all requests | Filter Users Off Site > Using remote filtering software > Configuring Remote Filtering settings                                                                                                    |
| remote filtering software<br>and Network Agent<br>bandwidth-based filtering<br>changing heartbeat interval        | Configuring Remote Filtering settings                                                                                                    |
| communication<br>fail closed<br>fail open<br>heartbeat<br>ignoring FTP traffic                                    | Related topics: >>                                                                                                    |
| ignoring HTTPS traffic<br>inside the network<br>outside the network                                               | Use the <b>Settings &gt; General &gt; Remote Filtering</b> page to configure options that affect all Remote Filtering Clients associated with this installation.                                                    |
| supported protocols<br>timeout interval<br>remote users<br>filtered incorrectly                                   | For detailed information about how remote filtering works, which components are involved, and how to deploy components, see the <u>Remote Filtering</u> <u>Software</u> technical paper.                            |
| filtering<br>manual authentication issues                                                                         | <ol> <li>Select the <b>Block all requests</b> check box to prevent users from accessing<br/>the Internet when Remote Filtering Client cannot communicate with Remote<br/>Filtering Server (fail closed).</li> </ol> |

### **Recap: Remote Filtering Software**

- Learned how remote filtering software works.
- Installation
  - Remote Filtering Server
  - Remote Filtering Client
- Troubleshooting steps.
- Know where to find helpful information.

### **TEST – Install your Remote Filtering Client**

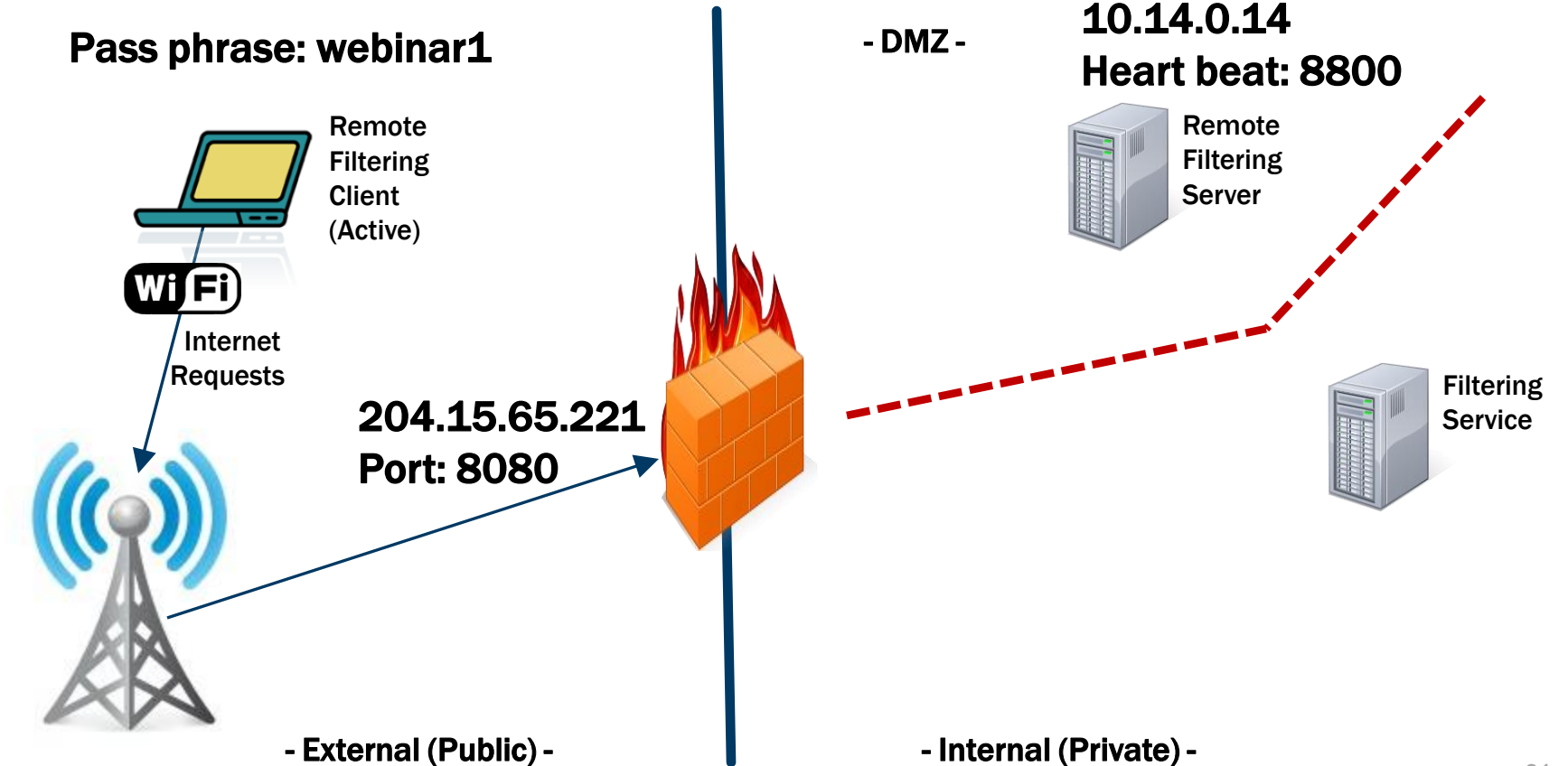

Webinar Update Title: Identifying Users with Logon Agent: Implementation and Troubleshooting

Date: May 23, 2012

Time: 8:30 A.M. PDT (GMT -8)

How to register: <u>http://www.websense.com/content/</u> <u>SupportWebinars.aspx</u>

![](_page_62_Picture_1.jpeg)

![](_page_62_Picture_2.jpeg)